## Portal para padres de Infinite Campus Instrucciones generales de navegación

Cuando inicia sesión por primera vez en el portal para padres, se muestra la pantalla Mensajes.

| E Infinite Concernant |                                                            | <b>1</b> 0 | - |
|-----------------------|------------------------------------------------------------|------------|---|
| Message Center        | Message Center                                             |            |   |
| Today                 |                                                            |            |   |
| Calendar              | Announcements (1 new) Inbox                                |            | _ |
| Assignments           |                                                            |            |   |
| Grades                | 01/01/2020                                                 |            |   |
| Grade Book Updates    | Bay Shore School District Website: www.bayshoreschools.org |            |   |
| Attendance            |                                                            |            |   |
| Schedule              |                                                            |            |   |
| Academic Plan         |                                                            |            |   |
| Discussions           |                                                            |            |   |
| More                  |                                                            |            |   |

Si tiene más de un estudiante en el distrito, deberá hacer clic en el Nombre del estudiante en la parte superior derecha de la pantalla y seleccionar el estudiante que desea ver. Cuando se selecciona un estudiante, el menú de estudiantes que se muestra en el lado izquierdo de la pantalla mostrará información sobre ese estudiante cuando se seleccione.

**IMPORTANTE:** Tenga en cuenta que periódicamente, algunas de las opciones del menú que se enumeran a continuación pueden no estar disponibles durante un período de tiempo mientras se ingresa información en el sistema.

**Opciones de menú:** 

Hoy: la vista Hoy muestra el horario del estudiante para el día actual y enumera las tareas que deben entregarse hoy o mañana. El horario muestra los horarios de los periodos del día y los cursos del alumno, con el nombre del profesor y la sala asignada. La lista de tareas cubre todos los cursos del estudiante, incluidos aquellos que no se pueden realizar el día actual. <u>Calendario</u>: esta opción de menú debajo del estudiante mostrará todos los eventos del calendario para el estudiante específico que está viendo.

Al hacer clic en el ícono de un evento de asistencia, accederá al evento de asistencia seleccionado por el estudiante. El Calendario muestra datos en tres modos diferentes: Asignaciones, Horario y Asistencia. Para Tareas y Asistencia, se muestran puntos debajo de las fechas que tienen datos. Seleccione un modo y una fecha para ver los datos de ese día. En el modo Asignaciones, aparece un botón para mostrar la descripción general semanal, que muestra todas las tareas para la semana seleccionada.

<u>Tareas</u>: esta opción de menú le mostrará una lista actualizada de tareas por clase y por fecha. Haga clic en el título de una tarea para ver los detalles de la misma.

La herramienta Tareas recopila todas las tareas de un estudiante centrándose en el día de hoy. Haga clic en asignaciones para ver detalles y desplácese para ver asignaciones anteriores y futuras. Utilice los botones Término faltante y actual en la parte superior para filtrar las asignaciones.

<u>Calificaciones</u>: esta opción de menú le permitirá ver las calificaciones de su estudiante para el año actual.

<u>Asistencia</u>: esta opción de menú le mostrará información sobre la asistencia de su estudiante durante el año actual.

La herramienta Asistencia enumera las ausencias y tardanzas para los períodos de toma de asistencia en el período seleccionado. Navegue entre términos usando las opciones en la parte superior. Haga clic en un período para ver los detalles. En la vista detallada, las ausencias y tardanzas se dividen por tipo (justificadas, injustificadas, exentas o desconocidas), y todas las ausencias y tardanzas se enumeran a continuación.

<u>Horario</u>: esta opción de menú mostrará el horario de su estudiante para el año actual.

La herramienta Horario muestra el horario del estudiante para cada período, incluidas las rotaciones de cualquier día. Los horarios se muestran para todo el año, todos los trimestres y todas las inscripciones de los estudiantes. Cada horario incluye los horarios de los periodos del día y los cursos del alumno, con el nombre del profesor y la sala asignada. Si existe una rotación de días, el día se indica en la esquina superior derecha del programa. Haga clic en el nombre del curso para ver los detalles.

## En Más:

Evaluaciones: esta opción de menú mostrará las calificaciones de los exámenes de los grados 3 a 8 del estado de Nueva York de su estudiante, junto con las calificaciones de los exámenes regentes que haya tomado.

<u>Salud</u>: esta opción de menú le mostrará información sobre las vacunas de salud de su estudiante.Important Dates - This menu option lists the holidays for when school in not in session.

<u>Mochila del campus</u>: esta opción de menú muestra una lista de todas las boletas de calificaciones de su(s) hijo(s).